## **View Academic Progress**

## Navigation: Student Homepage

1. Select the Academic Progress tile.

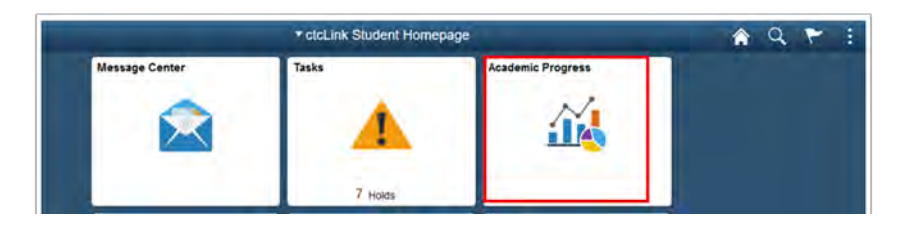

- 2. The Academic Progress page displays.
- 3. Select the **Academic Progress** section on the left-side menu.
- 4. Select the desired degree or certificate.

| Academic Progress                                           | A 9 7 1 0                                                                                                    |
|-------------------------------------------------------------|----------------------------------------------------------------------------------------------------|
|                                                             |                                                                                                    |
| Academic Progress                                           | View Report as PDF                                                                                                    |
| Report data generated on 07/30/2019 12:00/33PM Finitedry    |                                                                                                    |
| Associate in Business - Direct Transfer Agreement (OR-4410) |                                                                                                    |
|                                                             |                                                                                                    |
| Written Communication Skills (RC-1344) Statistical          |                                                                                                    |
| ENGLS 101                                                   |                                                                                                    |
|                                                             |                                                                                                    |
|                                                             | Academic Progress Academic Progress Recon data genetated on 07/00/2019 12:00:33PM Finitestr Associate in Business - Direct Transfer Agreement (0R-4410) Written Communication Skills (RQ-1344) © Satisfied ENGLS 101 |

- 5. The Academic **Progress** page displays.
- 6. Select the **View Report as PDF** button.

| C ctcLink Student Homepage                         | Academic Progress                                       | A 9 7 1 (          |
|----------------------------------------------------|---------------------------------------------------------|--------------------|
| Academic Career<br>Tacoma Community College Change |                                                         |                    |
| Academic Progress                                  | Academic Progress                                       | View Report as PDF |
| Wew What I Report                                  | Report data generated on 07/30/2019 12:00:33PM Referent |                    |
| Advisors                                           |                                                         | 3                  |
| View my Advising Notes                             | Weitres Communication Chills (DA. 1344)                 |                    |
| Apply for Graduation                               | Satclied                                                | 5                  |
| 3 View Graduation Status                           | ENGL& 101                                               |                    |
| Expected Graduation Term                           |                                                         | 3                  |
| ENGL& 102 or ENGL 103                              | 3                                                       |                    |
|                                                    | Quantitative Skills (RQ-282)<br># Not Satisfied         |                    |

7. Process complete.

\*This guide has been adapted and modified from the ctcLink Reference Center